## ブラウザが Google Chromeご利用の場合 (パソコン)

- 【2要素認証コード取得アプリ】のインストール方法
- 【2要素認証コード取得アプリ】へのアカウント登録方法

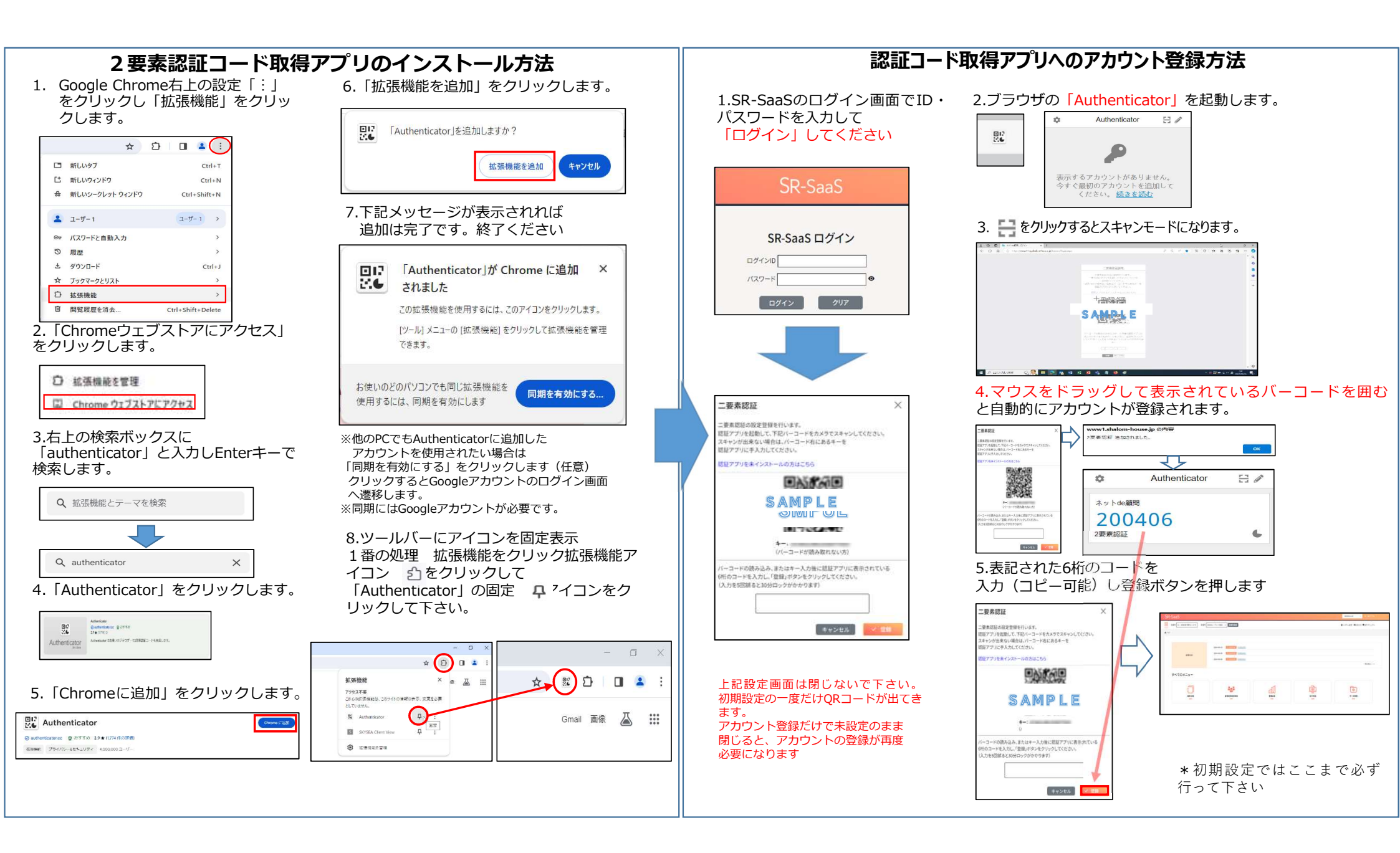